1. Заходим на Яндекс.Карты: <u>https://yandex.ru/maps/35/krasnodar/?ll=38.989102%2C45.025049&z=14</u>

и вводим свой адрес, который будет отображаться на карте.

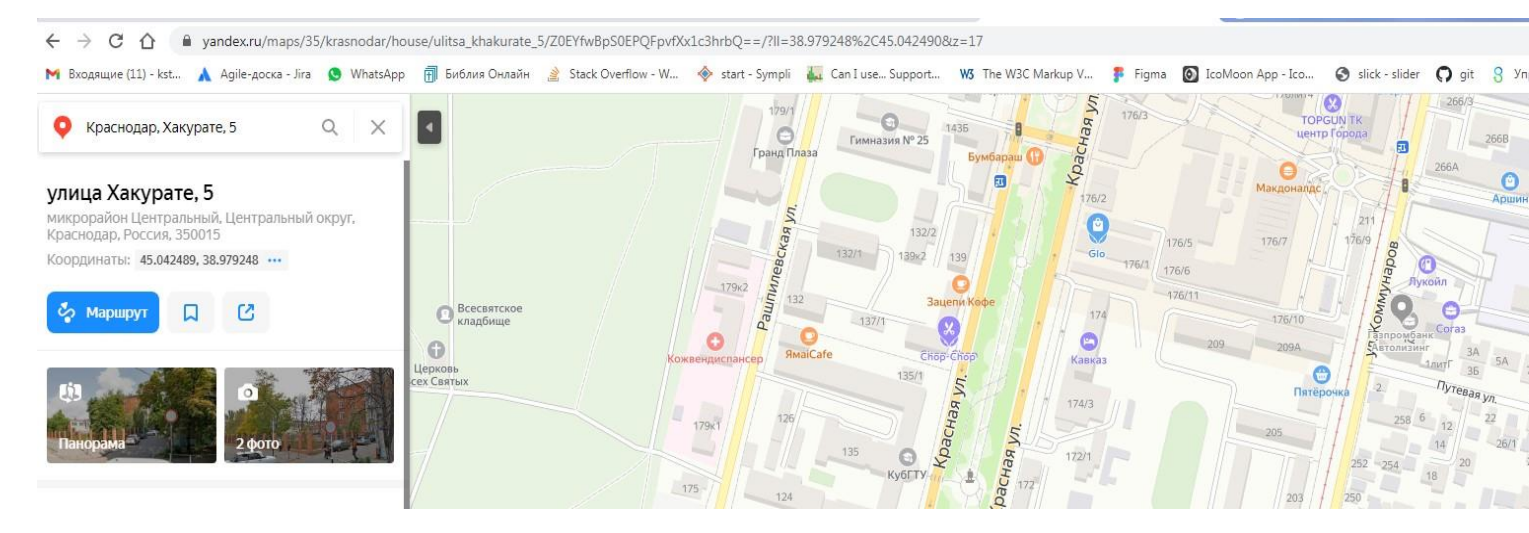

2. В правом верхнем углу нажимаем на иконку, затем выбираем «Поделиться»

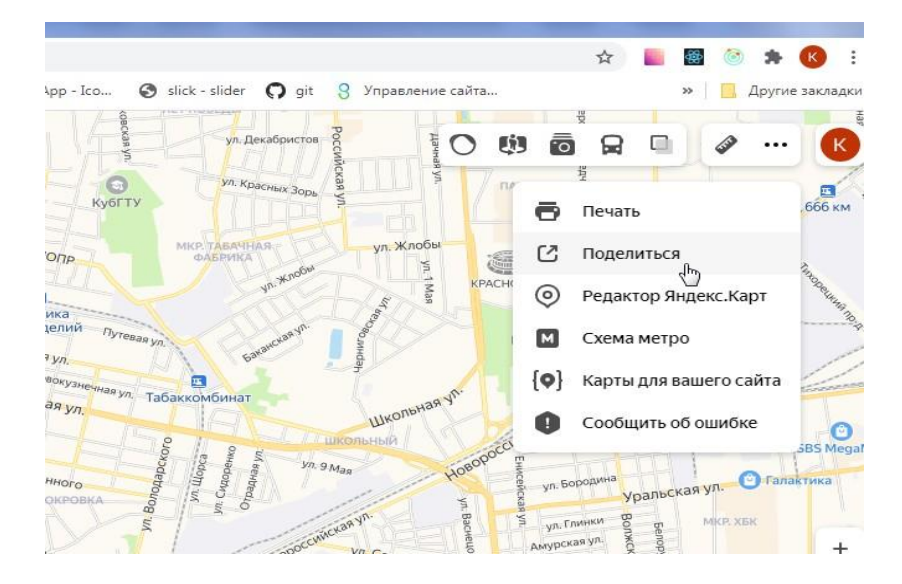

3. Далее нам нужен «виджет с картой», нажимаем на иконку копировать, копируем код.

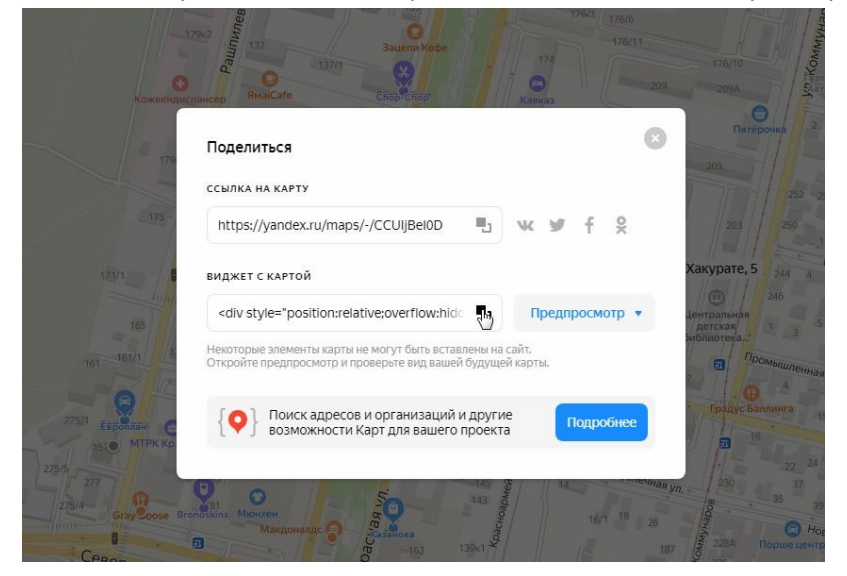

4. Заходим на сайт, в редакторе в месте, где будет находиться карта, вставляем наш скопированный код. Вставлять нужно в предварительно нажав кнопку «Источник». При необходимости, форматируем наш код (frame) в редакторе (центрируем, делаем отступы). Чтобы вернуться обратно в режим редактирования с помощью редактора, нужно нажать снова «Источник»

|                                                                                                    |                                                                                                    | для детей 3-7 лет - 1 гоvппа:                                                                                                    |                                                       |
|----------------------------------------------------------------------------------------------------|----------------------------------------------------------------------------------------------------|----------------------------------------------------------------------------------------------------|-------------------------------------------------------|
|                                                                                                    | Виды групп                                                                                                    | Гоуппы общеразвивающей направленности:                                                                                                    |                                                       |
|                                                                                                    |                                                                                                    |                                                                                                    |                                                       |
|                                                                                                    |                                                                                                    | для детеи дошкольного возраста - 22 группы;                                                                                                    |                                                       |
|                                                                                                    |                                                                                                    | і руппы компенсирующей направленности:                                                                                                    |                                                       |
|                                                                                                    |                                                                                                    | для детей с общим недоразвитием речи - 5 групп.                                                                                                    |                                                       |
|                                                                                                    | Территория, закрепленная за дошкольной<br>организацией, утверждённая постановлением<br>администрации муниципального образования горо<br>Краснодара<br>Схема проезда                                                                                                    | Постановление администрации муниципального<br>образования город Краснодар от 20.03.2020 №<br>1227 "О закреплении образовательных.<br>организаций, реализующих образовательную,<br>программу, дошкольного образования, за<br>конкретными терроиториями муниципального<br>образования город Краснодар" |                                                       |
|                                                                                                    |                                                                                                    | Проезд<br>Маршрутное такси: 3, 4, 11, 25, 35, 36, 45, 47, 48                                                                                                    |                                                       |
|                                                                                                    |                                                                                                    | 85                                                                                                    |                                                       |
| <th>&gt;</th> <th></th> <th></th>                                                                                                    | >                                                                                                    |                                                                                                    |                                                       |
| <tr< th=""><th>id="sec-12"&gt;</th><th></th><th></th></tr<>                                                                                                    | id="sec-12">                                                                                                    |                                                                                                    |                                                       |
| осуществлени<br>Российской Ф<br><th><pre><code coupersentence="" necta="" opposetenente="" делен<br="">esepaiux".<br/><cd id="sec-13" itemprop="addressFlace">нет в нал<br/>&gt;</cd></code><th>лисски, в сон вколе не уколилите в присожения к ли<br/>астъю 4 статьи 91 Федерального закона от 29 декабр<br/>имии</th><th>ля 2012 д. №273-<u>49</u> "Об обр</th></pre></th>                                                                                                    | <pre><code coupersentence="" necta="" opposetenente="" делен<br="">esepaiux".<br/><cd id="sec-13" itemprop="addressFlace">нет в нал<br/>&gt;</cd></code><th>лисски, в сон вколе не уколилите в присожения к ли<br/>астъю 4 статьи 91 Федерального закона от 29 декабр<br/>имии</th><th>ля 2012 д. №273-<u>49</u> "Об обр</th></pre>                                                                                                    | лисски, в сон вколе не уколилите в присожения к ли<br>астъю 4 статьи 91 Федерального закона от 29 декабр<br>имии                                                                                                    | ля 2012 д. №273- <u>49</u> "Об обр                    |
|                                                                                                    |                                                                                                    |                                                                                                    |                                                       |
| Ldiv style="                                                                                                    | position:relative;overflow:hidden;"> <a <="" href="http://&lt;/th&gt;&lt;th&gt;s://yandex.ru/maps/35/krasnodar/?utm_medium=mapfra&lt;/th&gt;&lt;th&gt;me&amp;utm_source=maps" th=""></a>                                                                                                    |                                                                                                    |                                                       |
| style="color<br>href="https:                                                                                                    | ::#eee;font-size:12px;position:absolute;top:0px;">H<br>//yandex.ru/maps/35/krasnodar/house/ulitsa khakur:                                                                                                    | Краснодар <a<br>ate 5/Z0EYfwBpS0EPQFpvfXx1c3hrbQ==/?</a<br>                                                                                                    |                                                       |
| 11=38.979248                                                                                                    | %2C45.042490&utm_medium=mapframe&utm_source=maps&                                                                                                    | z=17" style="color:#eee;font-size:12px;position:ab                                                                                                    | osolute;top:14px;">Улица X                            |
| - Яндекс.Kap                                                                                                    | <pre>prm<iframe src="https://yandex.ru/map-widget/v?&lt;br&gt;ion:relative:"></iframe></pre>                                                                                                    | 1/-/CCUIjBeIhC" width="560" height="400" framebord                                                                                                    | ier="1" allowfullscreen="t                            |
|                                                                                                    |                                                                                                    |                                                                                                    |                                                       |
|                                                                                                    |                                                                                                    |                                                                                                    |                                                       |
| Текстовый ф<br>▼ ПРИКРЕГ<br>Добавить н                                                                                                    | юормат Полный HTML ▼<br>ІИТЬ НОВЫЙ фАЙЛ<br>ковый файл                                                                                                    |                                                                                                    | О текстовы                                            |
| ▼ ПРИКРЕГ<br>Добавить н<br>Выбрать (<br>Максимум 2<br>Ограничени<br>Допустимые)                                                                                                    | ирормат Полный HTML ▼<br>INTЬ НОВЫЙ ФАЙЛ<br>новый Файл<br>Файлы Файл не выбран<br>10 файлов.<br>е 10 M6.<br>е типы: jpg jpeg gif png bmp txt doc xls pdf ppt pps odt ods odp                                                                                                    | o docx xlt xltx xlsx pptx avi mpeg mpg wmv swf mp3.                                                                                                    | О текстовы                                            |
| Текстовый ф<br>▼ ПРИКРЕГ<br>Добавить н<br>Выбрать и<br>Максимум 2<br>Ограничени<br>Допустимые                                                                                                    | ирормат Полный HTML<br>ТИТЬ НОВЫЙ ФАЙЛ<br>Файлы Файл не выбран<br>10 файлов.<br>е 10 Mb.<br>е типы: jpg jpeg gif png bmp txt doc xls pdf ppt pps odt ods odp                                                                                                    | o docx xlt xltx xlsx pptx avi mpeg mpg wmv swf mp3.                                                                                                    | О текстовы                                            |
| Текстовый ф<br>▼ ПРИКРЕГ<br>Добавить н<br>Выбрать и<br>Максимум 2<br>Ограничени<br>Допустимые                                                                                                    | толный HTML •<br>IUTЬ НОВЫЙ ФАЙЛ<br>Файлы Файл не выбран<br>10 файлы Файл не выбран<br>10 файлов.<br>е 10 Mb.<br>е типы: jpg jpeg gif png bmp txt doc xls pdf ppt pps odt ods odp<br>IHO                                                                                                    | p docx xlt xltx xlsx pptx avi mpeg mpg wmv swf mp3.                                                                                                    | О текстовы                                            |
| Текстовый ф<br>• ПРИКРЕГ<br>Добавить н<br>Выбрать и<br>Максимум 2<br>Ограничени<br>Допубликова<br>Сохранити                                                                                                    | ормат Полный HTML •<br>IUTЬ НОВЫЙ ФАЙЛ<br>Файлы Файл не выбран<br>10 файлов.<br>е 10 Mb.<br>е типы: jpg jpeg gif png bmp txt doc xls pdf ppt pps odt ods odp<br>но<br>радарительный просмотр Удалить                                                                                                    | o docx xlt xltx xlsx pptx avi mpeg mpg wmv swf mp3.                                                                                                    | О текстовы                                            |
| Текстовый ф<br>• ПРИКРЕГ<br>Добавить н<br>Выбрать и<br>Максимум 2<br>Ограничени<br>Допубликова<br>Сохранити<br>Содержимое ()                                                                                                    | толный HTML •<br>тить новый файл<br>файлы Файл не выбран<br>10 файлос.<br>е 10 Мб.<br>е типы: jpg jpeg gif png bmp txt doc xls pdf ppt pps odt ods odp<br>но<br>•<br>Предварительный просмотр Удалить<br>Редактировать аконс)                                                                                                    | o docx xlt xltx xlsx pptx avi mpeg mpg wmv swf mp3.                                                                                                    | О текстовы                                            |
| Текстовый ф<br>▼ ПРИКРЕГ<br>Добавить н<br>Выбрать и<br>Максимум 2<br>Ограничени<br>Допубликова<br>Сохранити<br>Сохранити<br>Висоржимое ()<br>№ Источик                                                                                                    | толный HTML ▼<br>ТИТЬ НОВЫЙ ФАЙЛ<br>товый файл<br>файлы Файл не выбран<br>10 файлов.<br>е 10 Мб.<br>е типы: jpg jpeg gif png bmp txt doc xls pdf ppt pps odt ods odp<br>типы: jpg jpeg gif png bmp txt doc xls pdf ppt pps odt ods odp<br>типы: jpg jpeg gif png bmp txt doc xls pdf ppt pps odt ods odp<br>но<br>типы: jpg jpeg gif png bmp txt doc xls pdf ppt pps odt ods odp<br>типы: jpg jpeg gif png bmp txt doc xls pdf ppt pps odt ods odp<br>но<br>типы: jpg jpeg gif png bmp txt doc xls pdf ppt pps odt ods odp<br>типы: jpg jpeg gif png bmp txt doc xls pdf ppt pps odt ods odp<br>но<br>типы: jpg jpeg gif png bmp txt doc xls pdf ppt pps odt ods odp<br>но<br>типы: jpg jpeg gif png bmp txt doc xls pdf ppt pps odt ods odp<br>типы: jpg jpeg gif png bmp txt doc xls pdf ppt pps odt ods odp<br>но<br>типы: jpg jpeg gif png bmp txt doc xls pdf ppt pps odt ods odp<br>типы: jpg jpeg gif png bmp txt doc xls pdf ppt pps odt ods odp<br>но<br>типы: jpg jpeg gif png bmp txt doc xls pdf ppt pps odt ods odp<br>типы: jpg jpeg gif png bmp txt doc xls pdf ppt pps odt ods odp<br>типы: jpg jpeg gif png bmp txt doc xls pdf ppt pps odt ods odp<br>типы: jpg jpeg gif png bmp txt doc xls pdf ppt pps odt ods odp<br>типы: jpg jpeg gif png bmp txt doc xls pdf ppt pps odt ods odp<br>типы: jpg jpeg gif png bmp txt doc xls pdf ppt pps odt ods odp<br>типы: jpg jpeg gif png bmp txt doc xls pdf ppt pps odt ods odp<br>типы: jpg jpeg gif png bmp txt doc xls pdf ppt pps odt ods odp<br>типы: jpg jpeg gif png bmp txt doc xls pdf ppt pps odt ods odp<br>типы: jpg jpeg gif png bmp txt doc xls pdf ppt pps odt ods odp<br>типы: jpg jpeg gif png bmp txt doc xls pdf ppt pps odt ods odp<br>типы: jpg jpeg gif png bmp txt doc xls pdf ppt pps odt ods odp<br>типы: jpg jpeg gif png bmp txt doc xls pdf ppt pps odt ods odp<br>типы: jpg jpeg gif png bmp txt doc xls pdf ppt pps odt ods odp<br>типы: jpg jpg jpg gif png bmp txt doc xls pdf ppt pps odt ods odp<br>типы: jpg jpg jpg jpg jpg jpg jpg jpg jpg jpg                                                                                                    | p docx xlt xltx xlsx pptx avi mpeg mpg wmv swf mp3.<br>Paswep • Line Hel • 집• ▲• ◊• 돈 중 글 프 ;;;                                                                                                    | О текстовы                                            |
| Текстовый ф<br>▼ ПРИКРЕГ<br>Добавить н<br>Выбрать и<br>Максимум 2<br>Ограничени<br>Допубликова<br>Сохранити<br>Сохранити<br>Висоржимое (0<br>№ Истоникова<br>© ПУбликова<br>Сохранити                                                                                                    | толный HTML ▼<br>ТИТЬ НОВЫЙ ФАЙЛ<br>товый файл<br>файлы Файл не выбран<br>10 файлок.<br>е 10 Мб.<br>в типы: jpg jpeg gif png bmp txt doc xls pdf ppt pps odt ods odp<br>типы: jpg jpeg gif png bmp txt doc xls pdf ppt pps odt ods odp<br>типы: jpg jpeg gif png bmp txt doc xls pdf ppt pps odt ods odp<br>но<br>типы: jpg jpeg gif png bmp txt doc xls pdf ppt pps odt ods odp<br>типы: jpg jpeg gif png bmp txt doc xls pdf ppt pps odt ods odp<br>но<br>типы: jpg jpeg gif png bmp txt doc xls pdf ppt pps odt ods odp<br>но<br>типы: jpg jpeg gif png bmp txt doc xls pdf ppt pps odt ods odp<br>но<br>типы: jpg jpeg gif png bmp txt doc xls pdf ppt pps odt ods odp<br>типы: jpg jpeg gif png bmp txt doc xls pdf ppt pps odt ods odp<br>типы: jpg jpg jpg gif png bmp txt doc xls pdf ppt pps odt ods odp<br>типы: jpg jpg jpg gif png bmp txt doc xls pdf ppt pps doc xls pdf ppt ppt pps dot ypt ppt ppt ppt ppt ppt ppt ppt ppt pp                                                                                                    | p docx xlt xltx xlsx pptx avi mpeg mpg wmv swf mp3.<br>Paswep · Line Hel · 집· 쇼· 약· 노 프 프 프 프 프<br>Douerny                                                                                                    | О текстовы                                            |
| Текстовый ф<br>▼ ПРИКРЕГ<br>Добавить н<br>Выбрать и<br>Максимум 2<br>Ограничени<br>Допубликова<br>Сохранити<br>© Истонико<br>© Пистонико<br>© Пистониконико<br>© Пистонико<br>© Пистонико<br>© Пистони | толный HTML ▼<br>ТИТЬ НОВЫЙ ФАЙЛ<br>товый файл<br>файлы Файл не выбран<br>10 файлов.<br>10 файлов.                                                                                                    | p docx xlt xltx xlsx pptx avi mpeg mpg wmv swf mp3.                                                                                                    | О текстовы                                            |
| Текстовый ф<br>▼ ПРИКРЕГ<br>Добавить н<br>Выбрать<br>Максимум 2<br>Ограникова<br>Сограникова<br>Сохранит<br>Содержимое ()<br>№ Источик.<br>∞ 🙊 🍽                                                                                                    | рормат Полный HTML ▼<br>INTЬ НОВЫЙ ФАЙЛ<br>мовый файл<br>файль Файл не выбран<br>10 файлов.<br>10 файлов.<br>10 ф                                                                                                    | р docx xlt xltx xlsx pptx avi mpeg mpg wmv swf mp3.<br>Размер • Цлене • □• ▲• ♥• ■<br>Поцетру •<br>нет в наличии                                                                                                    | О текстовы<br>::                                      |
| Текстовый ф<br>▼ ПРИКРЕГ<br>Добавить н<br>Выбрать<br>Максимум 2<br>Ограникова<br>Сохранит<br>Сохранит<br>Сохранит<br>Содержимое ()<br>№ Источник<br>∞ 🙊 🍽                                                                                                    | рормат Полный НТМL ▼<br>ПИТЬ НОВЫЙ ФАЙЛ<br>Файлы Файл не выбран<br>10 файлос.<br>10 файлос.<br>10 ф                                                                                                    | Paswep • Line Hel. • D• A• O• E E E E F<br>HET B HAJIN'HM                                                                                                    | О текстовы<br>:: # # =  <br>                          |
| Текстовый ф<br>▼ ПРИКРЕГ<br>Добавить н<br>Выбрать<br>Максимум 2<br>Ограникова<br>Сохрании<br>Сохрании<br>Сохрании<br>Содержимое ()<br>№ Источник<br>© П Маточник                                                                                                    | рормат Полный НТМL ▼<br>ПИТЬ НОВЫЙ ФАЙЛ<br>Файл не выбран<br>10 файлос.<br>10 файлос.<br>10 файлос | Paswep · Line Hel. · O· A· O· E<br>Heт в наличии                                                                                                    | О текстовы<br>:: : : : : : : : : : : : : : : : : : :  |
| Текстовый ф<br>▼ ПРИКРЕГ<br>Добавить н<br>Выбрать<br>Максимум 2<br>Ограникова<br>Сохранит<br>Сохранит<br>Содержимое ()<br>№ Источник<br>© © 1 Готочник                                                                                                    | рормат Полный НТМL ▼<br>ПИТЬ НОВЫЙ фАЙЛ<br>файль Файл не выбран<br>10 файлог.<br>10 файлог.<br>10  | Paswep · Line Hel. · O· A· · · E<br>Heт в наличии                                                                                                    | О текстовы<br>:: # # =                                |
| Текстовый ф<br>▼ ПРИКРЕГ<br>Добавить н<br>Выбрать<br>Максимум 2<br>Ограникова<br>Сохранит<br>Сохранит<br>Содержимое ()<br>№ Источник<br>∞ @ №                                                                                                    | рормат Полный HTML ▼<br>INTL HOBLIЙ фАЙЛ<br>файль Файл не выбран<br>10 файлос.<br>10 файлос.<br>10                                                                                                    | Paswep · Line Hel. · D· A· · · E<br>Heт в наличии                                                                                                    | О текстовы<br>:: # # =                                |
| Текстовый ф<br>▼ ПРИКРЕГ<br>Добавить н<br>Выбрать<br>Максмунени<br>Допустимые<br>Сохраниит<br>Сохраниит<br>Сохраниит<br>Содержимое ()<br>№ Источник<br>∞ 🙊 🎮                                                                                                    | рормат Полный HTML ▼<br>INTЬ НОВЫЙ фАЙЛ<br>файлы Файл не выбран<br>10 файлос.<br>10 файлос.<br>10 ф                                                                                                    | Paswep · Line Hel. · D· A· · · E<br>Heт в наличии                                                                                                    | О текстовы<br>:: # # =                                |
| Текстовый ф<br>▼ ПРИКРЕГ<br>Добавить н<br>Выбрать<br>Максимум2<br>Ограничени<br>Допустимые<br>Сохранист<br>Содержимое ()<br>№ Источник<br>© 🤋 🎮                                                                                                    | рормат Полный НТМL ▼<br>ПИТЬ НОВЫЙ ФАЙЛ<br>товый файл<br>файлы Файл не выбран<br>10 файлос.<br>10 файлос.<br>10 ф                                                                                                    | Paswep · Line Hel. · <b>D</b> · <b>A</b> · <b>Q</b> · <b>E E</b> :<br>нет в наличии                                                                                                    | О текстовы<br>:: # # =                                |
| Текстовый ф<br>▼ ПРИКРЕГ<br>Добавить н<br>Выбрать<br>Максимум2<br>Ограничени<br>Допустимые<br>Содержимое ()<br>© Источник<br>© 🧝 🍽                                                                                                    | рормат Полный НТМL ▼<br>ПИТЬ НОВЫЙ ФАЙЛ<br>товый файл<br>файлы Файл не выбран<br>10 файлос.<br>10 файлос.<br>10 ф                                                                                                    | Paswep · Line Hel. · <b>D</b> · <b>A</b> · <b>*</b> · <b>E</b> <u>F</u> =<br><u>По центру</u>                                                                                                    | О текстовы<br>:: # # =  <br>                          |
| Текстовый ф<br>▼ ПРИКРЕГ<br>Добавить н<br>Выбрать<br>Максимум 2<br>Ограничени<br>Допустимын<br>Сохраният<br>Содержимое (1<br>№ Источник<br>© « ) №                                                                                                    | рормат Полный НТМL ▼<br>ТИТЬ НОВЫЙ ФАЙЛ<br>ковый файл<br>файлы Файл не выбран<br>10 файлос.<br>е 10 Мб.<br>типы: jpg jpeg gif png bmp txt doc xls pdf ppt pps odt ods odp<br>типы: jpg jpeg gif png bmp txt doc xls pdf ppt pps odt ods odp<br>(но<br>• Предварительный просмотр Удалить<br>Родатировать аконс)<br>• В I U I, x* x, 5 сормат. • Шрибт • Сормат. • Шрибт • Сорматировать аконс)<br>• В I U I, x* x, 5 сормат. • Шрибт • Сормат. • Шрибт • Сормат. • Шрибт • Сормат. • Шрибт • Сормат. • Шрибт • Сормат. • Сормат. • Сормания в по сормания сормания сообразовании в Российской Федерации*.                                                                                                    | Paswep • Line Hel • • • • • • • • • • • • • • • • • •                                                                                                    | О текстовы<br>:: * * =                                |
| Текстовый ф<br>▼ ПРИКРЕГ<br>Добавить н<br>Выбрать<br>Максимум 2<br>Ограничени<br>Допубликова<br>Содержимое (1<br>© Источек<br>∞ ∞ ∞ №                                                                                                    | рормат Полный НТМL ▼<br>ТИТЬ НОВЫЙ ФАЙЛ<br>товый файл<br>файлы Файл не выбран<br>10 файлос.<br>е 10 Мб.<br>е типы: jpg jpeg gif png bmp txt doc xls pdf ppt pps odt ods odp<br>товый файл<br>Файлос.<br>е 10 Мб.<br>• Предварительный просмотр Улалить<br>Редатировать аконс)<br>• → В I U I x x* x, 5 сормат • Шрирт • ]<br>• → В I U I x x* x, 5 сормат • Шрирт • ]<br>• → В I U I x x* x, 5 сормат • Шрирт • ]<br>• → В I U I x x* x, 5 сормат • Шрирт • ]<br>• → В I U I x x* x, 5 сормат • Шрирт • ]<br>• → В I V I x x* x, 5 сормат • Шрирт • ]<br>• → В I V I x x* x x 5 сормат • Шрирт • ]<br>• • • • В I V I x x* x 5 сормат • Шрирт • ]<br>• • • • В I V I x x* x 5 сормат • Шрирт • ]<br>• • • • • • • • • • • • • • • • • • •                                                                                                     | Paswep · Line Hel. · D· A· · E E E E F<br>HET B HATHSUK                                                                                                    | О текстовы<br>::: # # =                               |
| Текстовый ф<br>▼ ПРИКРЕГ<br>Добавить н<br>Выбрать<br>Максимум 2<br>Ограничен<br>Допустимын<br>Сохранит<br>Содержимое ()<br>№ Источек<br>∞ ∞ ∞ №                                                                                                    | рормат Полный НТМL ▼<br>ТИТЬ НОВЫЙ ФАЙЛ<br>товый файл<br>файлы Файл не выбран<br>10 файлос.<br>е 10 Мб.<br>в Типы: jpg jpeg gif png bmp txt doc xls pdf ppt pps odt ods odp<br>типы: jpg jpeg gif png bmp txt doc xls pdf ppt pps odt ods odp<br>() Фалить<br>Редатировать аконс)<br>↑ 	 В I U I x * x 5 © сормат • Шрист • ]<br>© местах осуществления образовательной деятельности и поличесля и средательной в 10 Ф 20 2 2 3 °C6 образовательной деятельности я 10 Федеральной закона от 23 декабра 2012 г. №273-93 °C6 образовательной и сорта стание с частью 4 стания 10 Федеральной закона от 23 декабра 2012 г. №273-93 °C6 образовательной и сорта стание с частью 4 стания 10 Федеральной закона от 23 декабра 2012 г. №273-93 °C6 образовательной и сорта стание с частью 4 стание 4 стания 4 Федеральной закона от 23 декабра 2012 г. №273-93 °C6 образовательной и сорта стание с частью 4 стания 4 Федеральной закона от 23 декабра 2012 г. №273-93 °C6 образование в Российской Федеральной закона от 23 декабра 2012 г. №273-93 °C6 образование в Российской Федеральной деятельности и сорта с тание с частью 4 стание 4 стание 4                                                                                                    | размер • Цпе Hel • Ø• ▲• ♦• ► ► ► ► ► ► ► ► ► ► ► ► ► ► ► ► ► ►                                                                                                    | О текстовы<br>:: # # = ]                              |
| Текстовый ф<br>▼ ПРИКРЕГ<br>Добавить н<br>Выбрать<br>Максимум 2<br>Ограничен<br>Допубликова<br>Сохранит<br>© Опубликова<br>Сохранит<br>© Истоникова<br>© © Пробликова<br>Сохранит                                                                                                    | рормат Полный НТМL ▼<br>ТИТЬ НОВЫЙ ФАЙЛ<br>товый файл<br>файлы Файл не выбран<br>10 файлос.<br>те 10 Мб.<br>типы: jpg jpeg gif png bmp txt doc xls pdf ppt pps odt ods odp<br>типы: jpg jpeg gif png bmp txt doc xls pdf ppt pps odt ods odp<br>типы: jpg jpeg gif png bmp txt doc xls pdf ppt pps odt ods odp<br>() Фалить<br>Редактировать аконс)<br>↑ ↑ В I Ц I, x* x, S © сормат. • Шонфт • ]<br>© Местах осуществления образовательной<br>деятельности, в том числе не указанных в<br>приложения и клицензии (редоклательной деятельности на<br>осуществление образовательной деятельности на<br>осуществление образовательной 91 Федеральног<br>закона от 29 декабря 2012 г №273-283 °C6<br>образовании в Российской Федерации <sup>с</sup>                                                                                                    | Paswep · Line Hel · Q · A · Q · E Figure :<br>Her B HATHMUH                                                                                                    | О текстовы<br>:: ж ж ≣ ]                              |
| Текстовый ф<br>ПРИКРЕГ<br>Добавить н<br>Выбрать :<br>Максимум 2<br>Ограникова<br>Сохрании<br>Сохрании<br>Содержимое (<br>Мстоникова<br>Содержимое (                                                                                                    | рормат Полный НТМL ▼<br>ТИТЬ НОВЫЙ ФАЙЛ<br>товый файл<br>файлы Файл не выбран<br>10 файлос.<br>в 10 Мб.<br>в типы: jpg jpeg gif png bmp txt doc xls pdf ppt pps odt ods odp<br>типы: jpg jpeg gif png bmp txt doc xls pdf ppt pps odt ods odp<br>PQARTMPORATE anonc)<br>↑ → B I U Ix x* x, 5 Формат. • Шрнфт •<br>■ ■ ■ ■ ■ ■ ■ ■ ■ ■ ■ ■ ■ ■ ■ ■ ■ ■ ■                                                                                                     | Passep • Line Hel • Q • A • V • E<br>Her B HATUSHUM                                                                                                    | О текстовы<br>:: # # =                                |
| Текстовый ф<br>• ПРИКРЕГ<br>Добавить н<br>Выбрать :<br>Максимум 21<br>Ограничи<br>Допустимыя<br>Сограничи<br>Содержимое (0<br>• Истоник<br>• 🦉 🍽                                                                                                    | рормат Полный НТМL ▼<br>ТИТЬ НОВЫЙ ФАЙЛ<br>совый файл<br>файлы Файл не выбран<br>10 файлос.<br>е 10 Мб.<br>типы: jpg jpeg gif png bmp txt doc xls pdf ppt pps odt ods odp<br>типы: jpg jpeg gif png bmp txt doc xls pdf ppt pps odt ods odp<br>PQARTMPORATE ANOHCO<br>M B I U Ix x* x, 5 Формат. • Шрифт •<br>Ф В I U Ix x* x, 5 Формат. • Шрифт •<br>О местах осуществления образовательной деятельности, в том числе не указанных в<br>Подиловании и Сортествинию 39 Федерального закона от 29 декабря 2012 г. №273-9:3 °C6<br>образовании в Российской Федерации*.                                                                                                    | Paswep - Line Hel Q - A - X - E<br>Her B Hanusuus                                                                                                    | О текстовы<br>:: # # =  <br>                          |
| Текстовый ф<br>▼ ПРИКРЕГ<br>Добавить н<br>Выбрать<br>Максимум 2<br>Опубликова<br>Содержиное (0<br>№ Истонник<br>© % Мстонник<br>№ % № %                                                                                                    | рормат Полный НТМL ▼<br>INTЬ НОВЫЙ ФАЙЛ<br>Файл не выбран<br>10 файлос.<br>е 10 Мб.<br>типы: jpg jpeg gif png bmp txt doc xls pdf ppt pps odt ods odp<br>типы: jpg jpeg gif png bmp txt doc xls pdf ppt pps odt ods odp<br>PRARTHPORATE ANOHC)<br>M B I U I, x* x, 5 сормат. • Шрмрт •<br>Предварительный просмотр<br>Удалить<br>Предварительный просмотр<br>Удалить<br>Предварительный просмотр<br>Удалить<br>Предварительный просмотр<br>Удалить<br>Предварительный просмотр<br>Оместах осуществление образовательной деятельности, в том числе не указанных в<br>По мостах осуществление образовательной 91 Федеральной<br>закона от 29 декабра 2012 г. №273-№3 °С6<br>образовании в Российской Федерации".                                                                                                    | Paswep • Line Hell. • 🖸 • 🛆 • 🏝<br>Paswep • Line Hell. • 🖾 • 🛆 • 🖄 E 🗐 🖾 = ;;<br>Duuerrpy<br>HET B HAJIN'HUH                                                                                                    | О текстовы<br>:: : :: :: :: :: :: :: :: :: :: :: :: : |
| Текстовый ф<br>• ПРИКРЕГ<br>Добавить н<br>Выбрать<br>Максимум 2<br>Опубликова<br>Сохраниен<br>Ф Истоник<br>• • • • • • • • • • • • • • • • • • •                                                                                                     | рормат Полный НТМL •  ТИТЬ НОВЫЙ ФАЙЛ  совый файл файль Файл не выбран 10 файлос. 10 файлос. 10 фа                                                                                                    | Paswep • Line Hell • O • A • • • E<br>Her B Hanikuuu                                                                                                    | О текстовы<br>:: : : : : : : : : : : : : : : : : : :  |